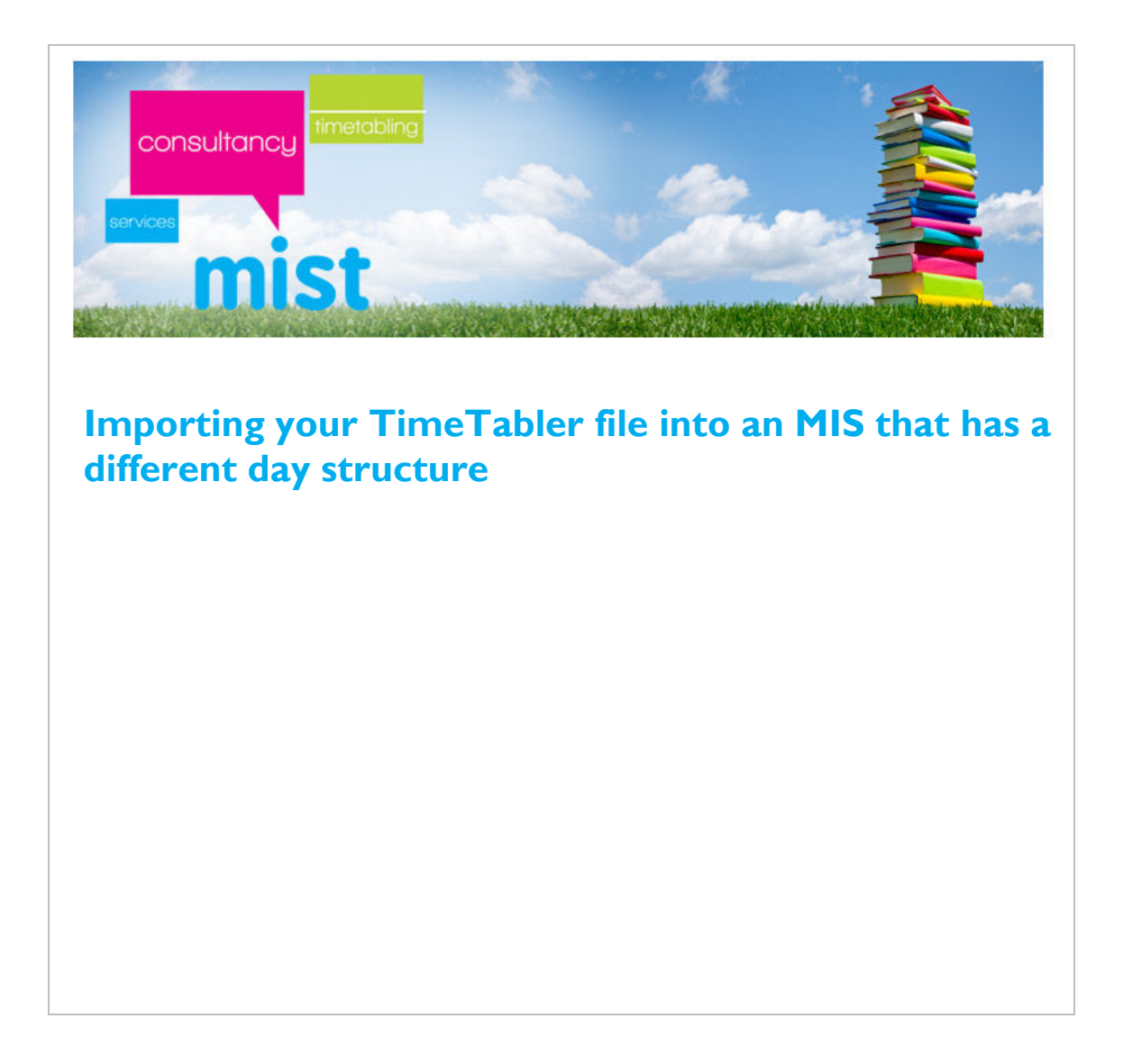

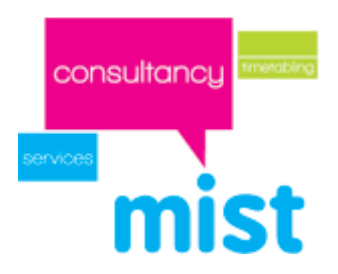

## **Overview**

As a timetabler you may have set TimeTabler up as a 6 period day, as you have six teaching periods. Whereas in your school MIS system it may believe you have a nine period day, if for example it has had a registration period, break and lunch period added.

School day in your MIS

|           | Reg | 1 | 2 | Break | 3 | 4 | Lunch | 5 | 6 |
|-----------|-----|---|---|-------|---|---|-------|---|---|
| Monday    |     |   |   |       |   |   |       |   |   |
| Tuesday   |     |   |   |       |   |   |       |   |   |
| Wednesday |     |   |   |       |   |   |       |   |   |
| Thursday  |     |   |   |       |   |   |       |   |   |
| Friday    |     |   |   |       |   |   |       |   |   |

School day in TimeTabler

|           | 1 | 2 | 3 | 4 | 5 | 6 |
|-----------|---|---|---|---|---|---|
| Monday    |   |   |   |   |   |   |
| Tuesday   |   |   |   |   |   |   |
| Wednesday |   |   |   |   |   |   |
| Thursday  |   |   |   |   |   |   |
| Friday    |   |   |   |   |   |   |

For the export/import to work typically the two day structures have to 'match', so the timetabler has to add periods to mimic registration, break and lunch and the end of the process. Although this is a very simple task and can be attached in minutes, when you come to start next year's timetable you'll need to remember period 1 is registration, period 2 is actually period 1 etc!

To overcome this it is possible to export TimeTabler period 1 into say Monday period 1 in your MIS rather than it defaulting to the first period which would be registration. Please check with you MIS supplier as it might not be possible to achieve the 're-alignment' in all MIS's. If this is the case then you are probably going to have to accept the adding of the extra periods in TimeTabler.

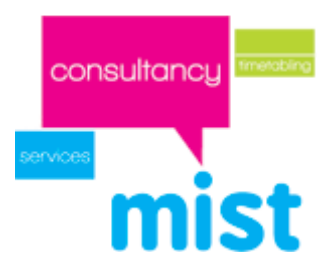

## Knowing your school day in your MIS

Typically if you have a six period day plus registration, break and lunch your MIS will see it as a nine period day and the MIS 'labels' them 1 to 9, and then 10 to 18 on a Tuesday etc The diagram below shows a typical arrangement.

|           | Reg | 1  | 2  | Break | 3  | 4  | Lunch | 5  | 6  |
|-----------|-----|----|----|-------|----|----|-------|----|----|
| Monday    | 1   | 2  | 3  | 4     | 5  | 6  | 7     | 8  | 9  |
| Tuesday   | 10  | 11 | 12 | 13    | 14 | 15 | 16    | 17 | 18 |
| Wednesday | 19  | 20 | 21 | 22    | 23 | 24 | 25    | 26 | 27 |
| Thursday  | 28  | 29 | 30 | 31    | 32 | 33 | 34    | 35 | 36 |
| Friday    | 37  | 38 | 39 | 40    | 41 | 42 | 43    | 44 | 45 |

School day in your MIS

If you have a six period day in TimeTabler then you want the periods to be exported in the following pattern:

|           | 1  | 2  | 3  | 4  | 5  | 6  |
|-----------|----|----|----|----|----|----|
| Monday    | 2  | 3  | 5  | 6  | 8  | 9  |
| Tuesday   | 11 | 12 | 14 | 15 | 17 | 18 |
| Wednesday | 20 | 21 | 23 | 24 | 26 | 27 |
| Thursday  | 29 | 30 | 32 | 33 | 35 | 36 |
| Friday    | 38 | 39 | 41 | 42 | 44 | 45 |

School day in TimeTabler

The following steps are completed in TimeTabler

- To set up this pattern go to Check & Tidy
- Click on Edit day & Period labels
- Click on **Period labels** tab
  - Day and Period Labels Day Labels Period Labels Individual TT's 2 4 1 З 5 6 First Line: 
     period 1
     period 2
     period 3
     period 4
     period 5
     period 6

     9.00--9.40
     9.40--10.20
     10.40--11.20
     11.20--12.00
     1.00--1.40
     1.40--2.20
    Monday Tuesday period 1 period 2 9.00--9.40 9.40--10.20 period 3 period 4 period 5 period 6 10.40--11.20 11.20--12.00 1.00--1.40 1.40--2.20 Second Line: period 1 period 2 9.00--9.40 9.40--10.20 period 3 period 4 10.40--11.20 11.20--12.00 period 5 period 6 1.00--1.40 1.40--2.20 Wednesday Show 2 lines 🔽 period 1 period 2 9.00--9.40 9.40--10.20 period 3 period 4 period 5 period 6 10.40--11.20 11.20--12.00 1.00--1.40 1.40--2.20 period 1 Thursday period 1 period 2 period 3 period 4 period 5 period 6 9.00--9.40 9.40--10.20 10.40--11.20 11.20--12.00 1.00--1.40 1.40--2.20 Friday

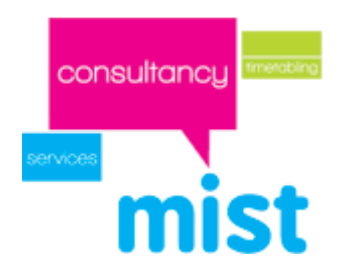

- Click on Monday 1
- Overtype First line to be 2
- Click on Apply
- Click on Monday 2
- Overtype First line to be 3
- Click on Apply
- Click on Monday 3
- Overtype First line to be 5
- Click on Apply

Repeat throughout the week.

| ay and Perio                             | od Labels |           |            |            |          |          |  |  |  |  |  |  |
|------------------------------------------|-----------|-----------|------------|------------|----------|----------|--|--|--|--|--|--|
| Day Labels Period Labels Individual TT's |           |           |            |            |          |          |  |  |  |  |  |  |
|                                          | 1         | 2         | 3          | 4          | 5        | 6        |  |  |  |  |  |  |
| Monday                                   | 2         | 3         | 5          | 6          | 8        | 9        |  |  |  |  |  |  |
|                                          | 9.009.40  | 9.4010.20 | 10.4011.20 | 11.2012.00 | 1.001.40 | 1.402.20 |  |  |  |  |  |  |
| Tuesday                                  | 11        | 12        | period 3   | period 4   | period 5 | period 6 |  |  |  |  |  |  |
|                                          | 9.009.40  | 9.4010.20 | 10.4011.20 | 11.2012.00 | 1.001.40 | 1.402.20 |  |  |  |  |  |  |
| Wednesday                                | period 1  | period 2  | period 3   | period 4   | period 5 | period 6 |  |  |  |  |  |  |
|                                          | 9.009.40  | 9.4010.20 | 10.4011.20 | 11.2012.00 | 1.001.40 | 1.402.20 |  |  |  |  |  |  |
| Thursday                                 | period 1  | period 2  | period 3   | period 4   | period 5 | period 6 |  |  |  |  |  |  |
|                                          | 9.009.40  | 9.4010.20 | 10.4011.20 | 11.2012.00 | 1.001.40 | 1.402.20 |  |  |  |  |  |  |
| Friday                                   | period 1  | period 2  | period 3   | period 4   | period 5 | period 6 |  |  |  |  |  |  |
|                                          | 9.009.40  | 9.4010.20 | 10.4011.20 | 11.2012.00 | 1.001.40 | 1.402.20 |  |  |  |  |  |  |

• Click on Close

When you do your export to your MIS, and in the 'Prepare basic data' section click on Shape

| mis                                                                                                    | t                                                                                                    |                                                                                                    |                                                                                                    |                                                                                                    |                                                                            |                                                                            |                                     |                                             |                                               |                           |                                     |                                                                                                    |                  |                  |                                          |                  |
|----------------------------------------------------------------------------------------------------|----------------------------------------------------------------------------------------------------|----------------------------------------------------------------------------------------------------|----------------------------------------------------------------------------------------------------|----------------------------------------------------------------------------------------------------|----------------------------------------------------------------------------|----------------------------------------------------------------------------|-------------------------------------|---------------------------------------------|-----------------------------------------------|---------------------------|-------------------------------------|----------------------------------------------------------------------------------------------------|------------------|------------------|------------------------------------------|------------------|
| 3 of 8: Preparing t                                                                                      | the Basic Da<br>Welcome                                                                                                    | ata for Expo<br>Teachers                                                                                                    | Years                                                                                                    | Days                                                                                                    | Shape                                                                      | Time                                                                       | es                                  | Dat                                         | tes                                           | No                        | on-te                               | achin                                                                                                    | g El             | igibility        | Sixth                                    | l<br>form        |
| Teachers<br>Years<br>Days<br>Shape<br>Period Times<br>Dates<br>Jon-teaching<br>Eligibility<br>Sixth-form | Your 'shap<br>numbers in<br>TimeTable<br>If you hav<br>your MIS,<br>periods), a<br>''Check &<br>If you hav<br>your MIS  <br>week), re<br>TimeTable<br>those peri<br>To mark a<br>again to tu<br>a period a<br>continue of<br><b>NB</b> : Settii<br>the week<br>do <u>not</u> ac<br>Therefore<br>periods as<br>Reset to | or the wee<br>be' of the wer<br>n your MIS m<br>effective period<br>(Eg. if your M<br>add the period<br>Tidy -> Add a<br>re more period<br>(Eg. you have<br>move the exit<br>and the cell bit<br>aperiod as "h<br>um the cell bit<br>s "registration<br>clicking,<br>ng a period a<br><b>non-rectan</b><br>ccept non-rec<br>i f in doubt, i<br>s blue/non-te<br>defaults | k<br>ds, and the<br>ust match<br>ds in Time<br>IIS has reg<br>so into Time<br>a Period".<br>ds in Time<br>a Period".<br>ds in Time<br>a Periods:<br>on the gric<br>on the gric<br>on the gric<br>on the gric<br>on the gric<br>on the gric<br>on the gric<br>s red/none<br>gular, an<br>tangular w<br>is safer to<br>aching pe<br>et each ds | e period<br>those in<br>Tabler tha<br>jistration<br>eTabler vi<br>fabler thar<br>stangular<br>from<br>d (right) to<br>mg'', click<br>wish to mu<br>d (right) to<br>mg'', click<br>wish to mu<br>ki'', etc the<br>emay mak<br>d some MI<br>reeks.<br>set unuse<br>riods. | n in T<br>N T<br>N T<br>N T<br>N T<br>N T<br>N T<br>N T<br>N T<br>N T<br>N | londay<br>/ednesc<br>hursday<br>iiday<br>teach<br>exclu<br>non-1<br>regisi | 1<br>7<br>4<br>13<br>19<br>25<br>25 | 2<br>8<br>14<br>20<br>26<br>/ nor<br>hing j | 3<br>9<br>15<br>21<br>27<br>od<br>ne<br>perio | 4<br>10<br>16<br>22<br>28 | 5 6<br>11 1<br>17 1<br>23 2<br>29 5 | 6<br>3<br>22<br>8<br>24<br>30<br>5<br>0<br>0<br>0<br>0<br>0<br>0<br>0<br>0<br>0<br>0<br>0<br>0<br>0<br>0<br>0 | k<br>h<br>Jse Pe | rs T<br>riod Lal | Period<br>Total<br>eaching<br>bels inste | ods:<br>30<br>30 |

Exporting from TimeTabler

- Place a tick in 'Use period Labels instead'
- Click on **OK**

consultancy

|          | 1  | 2  | 3 | 4 | 5 | 6 |
|----------|----|----|---|---|---|---|
| Monday   | 2  | 3  | 5 | 6 | 8 | 9 |
| Tuesday  | 11 | 12 |   |   |   |   |
| Wednesd  |    |    |   |   |   |   |
| Thursday |    |    |   |   |   |   |
| Friday   |    |    |   |   |   |   |